## FHGR-Mail with Microsoft Office Outlook (automatic)

Prerequisite for the configuration is a functioning connection to the internet.

- 1. Open Outlook and click on "File".
- 2. Click on "Add Account".

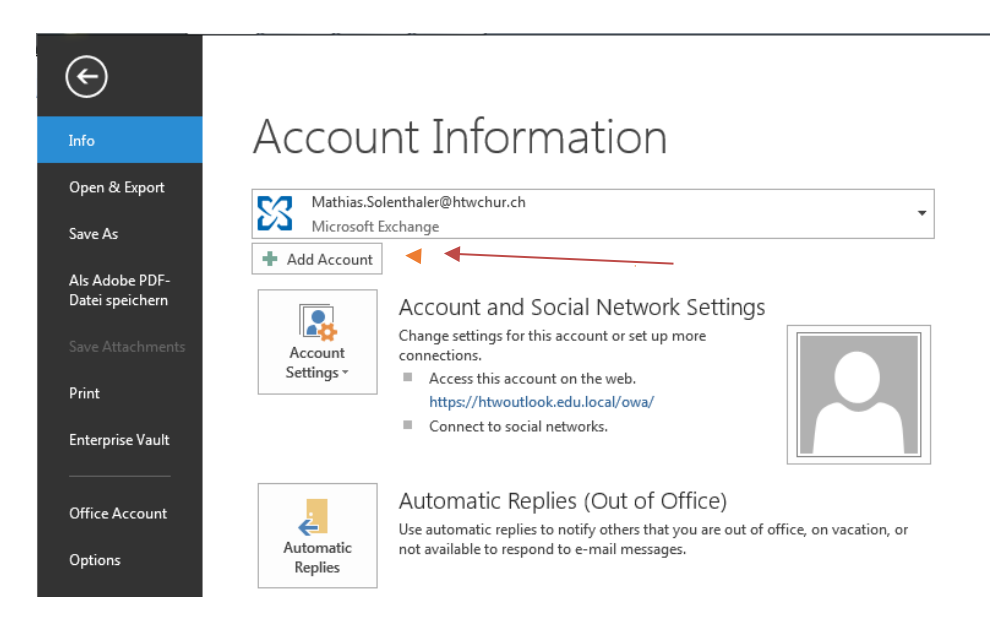

3. Fill in all the fields and click on "next".

| Auto Account Setur<br>Outlook can auton | )<br>natically configure many email accounts.                   | ×.   |
|-----------------------------------------|-----------------------------------------------------------------|------|
| E-mail Account                          |                                                                 |      |
| Your Name:                              | Max Mustermann                                                  |      |
|                                         | Example: Ellen Adams                                            |      |
| E-mail Address:                         | support@htwchur.ch                                              |      |
|                                         | Example: ellen@contoso.com                                      |      |
| Password:                               | ******                                                          |      |
| Retype Password:                        | *****                                                           |      |
|                                         | Type the password your Internet service provider has given you. |      |
|                                         |                                                                 |      |
|                                         |                                                                 |      |
| Manual setup or a                       | dditional server types                                          |      |
|                                         |                                                                 |      |
|                                         |                                                                 | Next |

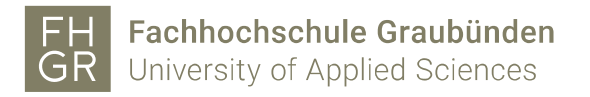

4. If the following window appears fill in your username with a preceding "edu03\" and your password. Select "remember password" so you don't have to login the next time.

| Windows-Sicherheit                                                       |
|--------------------------------------------------------------------------|
| Microsoft Outlook<br>Verbindung mit support@htwchur.ch wird hergestellt. |
| edu03\mustermax  •••••  • Anmeldedaten speichern                         |
| OK Abbrechen                                                             |

5. Your E-Mail account gets configured automatically. Click on "finish"

| Add Account                                                                        | ×                   |
|------------------------------------------------------------------------------------|---------------------|
| Congratulations!                                                                   | ×                   |
| Configuring                                                                        |                     |
| Outlook is completing the setup for your account. This might take several minutes. |                     |
| Change account settings                                                            | Add another account |
| < <u>B</u> ack                                                                     | Finish Cancel       |